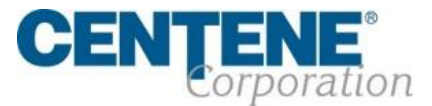

# eContract Guide

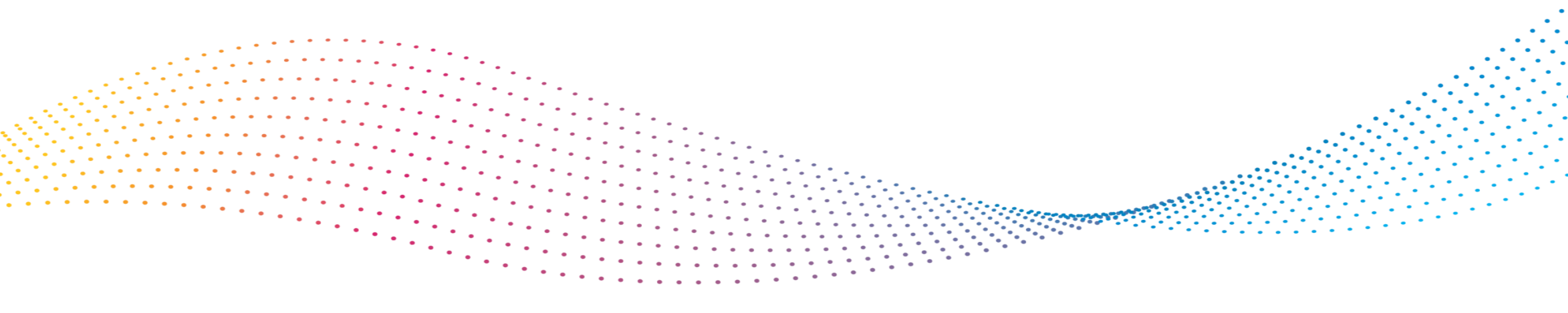

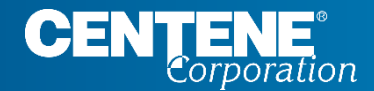

# **Onboarding Invitations**

# **Types of Invitations**

#### **Full Assignment Invitation**

 Hierarchy and commission assignments are locked to one entity. The broker will need a release letter from that entity in order to be released (change Upline/assignment of commissions).

#### The invitation will include the following:

- The Name of the **UPLINE** inviting the broker to contract
- The *Hyperlink* to our Onboarding website
- User Name: will be the email address that the invitation was sent to
- **Password:** will be included in the email invitation
- **Domain:** Comprehensive

#### **Non Assignment Invitation**

• Broker can assign commissions to whomever and submit Hierarchy/Upline change requests at any time.

The invitation will include the following:

- The Name of the **UPLINE** inviting the broker to contract
- The *Hyperlink* to our Onboarding website
- User name: will be the email address that the invitation was sent to
- **Password:** will be included in the email invitation
- Domain: Comprehensive

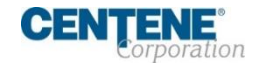

## **Full Assignment Invitation**

| Dear | Toet | Teet  |  |
|------|------|-------|--|
| Deal | 1031 | resi, |  |

You are invited to complete a contract from WellCare FMO with WellCare Health Plans, Inc. under a Full Assignment Model where your commission assignment will remain assigned to WellCare FMO T as long as you are under WellCare FMO.

Please click the link below to access your eContract:

https://social.webcomserver.com/wpm/mt/comprehensive/projects/onbd/pob-100487

Your user credentials:

USERNAME fmotesting@gmail.com PASSWORD WellCare1

Important! Please ensure comprehensive is always entered/displayed in the Domain field on the login page to identify you as a WellCare user.

Note: All mandatory fields must be completed prior to submission

Contracts can take up to 24 hours from submission to process. Please contact your local District Sales Manager or call Agent Services at 866-822-1339.

Thank you for your interest in WellCare!

Regards,

WellCare Sales Support

 Clicking the hyperlink in the invitation will direct you to the onboarding site

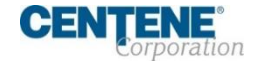

# Non Assignment Invitation

 Clicking the hyperlink in the invitation will direct you to the onboarding site

| Dear TEST ONE,                                                                                                    |
|----------------------------------------------------------------------------------------------------|
| You are invited to complete a contract with WellCare Health Plans, Inc. Please click the link below to access your eContract:                             |
| https://uat.webcomserver.com/wpm/mt/comprehensive/projects/onbd/pob-1406                                                                                  |
| Your user credentials:                                                                                                    |
| USERNAME fmotesting@gmail.com PASSWORD WellCare1                                                                                                    |
| Note: All mandatory fields must be completed prior to submission.                                                                                         |
| Contracts can take up to 24 hours from submission to process. Please contact your local District Sales Manager or call Producer Services at 866-822-1339. |
| Thank you for your interest in WellCare!                                                                                                    |
|                                                                                                    |
| Regards,                                                                                                    |
| WellCare Sales Support                                                                                                    |

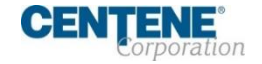

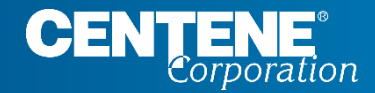

# **Accessing Workflow**

# Profile Set Up

#### Workflow Login

- User Name: email must be in lower case
- **Password:** Temporary password is provided in the email invitation
- **Domain:** comprehensive

| SAP                       |                  |
|---------------------------|------------------|
| User cannot be identified |                  |
| User Name *               |                  |
| Password *                |                  |
| Domain<br>comprehensive   |                  |
| Sign In                   |                  |
| Remember Me               | Forgot Password? |

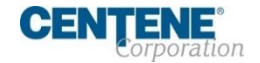

# **Creating a Permanent Password**

Complete both fields and click
 Change Password

#### Set new password

Your password must be changed to protect the integrity of your account.

- Password must contain letters and numbers
- Password must have more than 8 characters.
- Password must have less than 20 characters.

New Password \*

Confirm Password \*

**Change Password** 

Sign Out

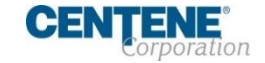

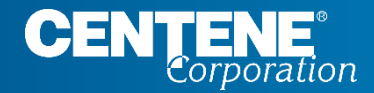

.....

# Accessing the eContract

### **Begin Onboarding Process**

Once logged in, *Open cases assigned to me* will include the contract package that was sent. **Click the Agent Onboarding link to get started.** 

|            |                    |                                                 | Ne                  | w Case 🕂         |
|------------|--------------------|-------------------------------------------------|---------------------|------------------|
| 合 Home     | 2                  |                                                 |                     |                  |
| C Agent    | t360               | Open cases assigned to me                       |                     |                  |
| 🗋 Manu     | alMassTransactions | Case Key   Case Name  Case Name                 | Created On          | Status           |
| ିସ୍ Find C | Cases              | Agent Onboarding-ONBD-100836<br>One item found. | 07/09/2020 17:37:21 | Agent Validation |
|            |                    | Open cases I created                            |                     |                  |
|            |                    | All open cases                                  |                     |                  |
|            |                    | Unassigned open cases                           |                     |                  |
|            |                    | Cases I Follow                                  |                     |                  |

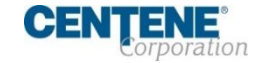

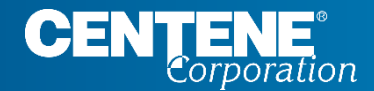

# Completing a Non Assignment eContract

.....

#### **Agent Validation Screen**

- 1. Upline Name
- 2. Full Assignments (No)
- 3. If you are contracting as a company, click the Yes checkbox. If you are not contracting as a company, leave blank
- 4. First name will be prepopulated from invitation
- 5. Last name will be prepopulated from invitation
- 6. Enter your Social Security Number
- 7. Only fill out if you intend to assign your commissions to a different entity
- 8. Once you have completed all the above, click **Validate**

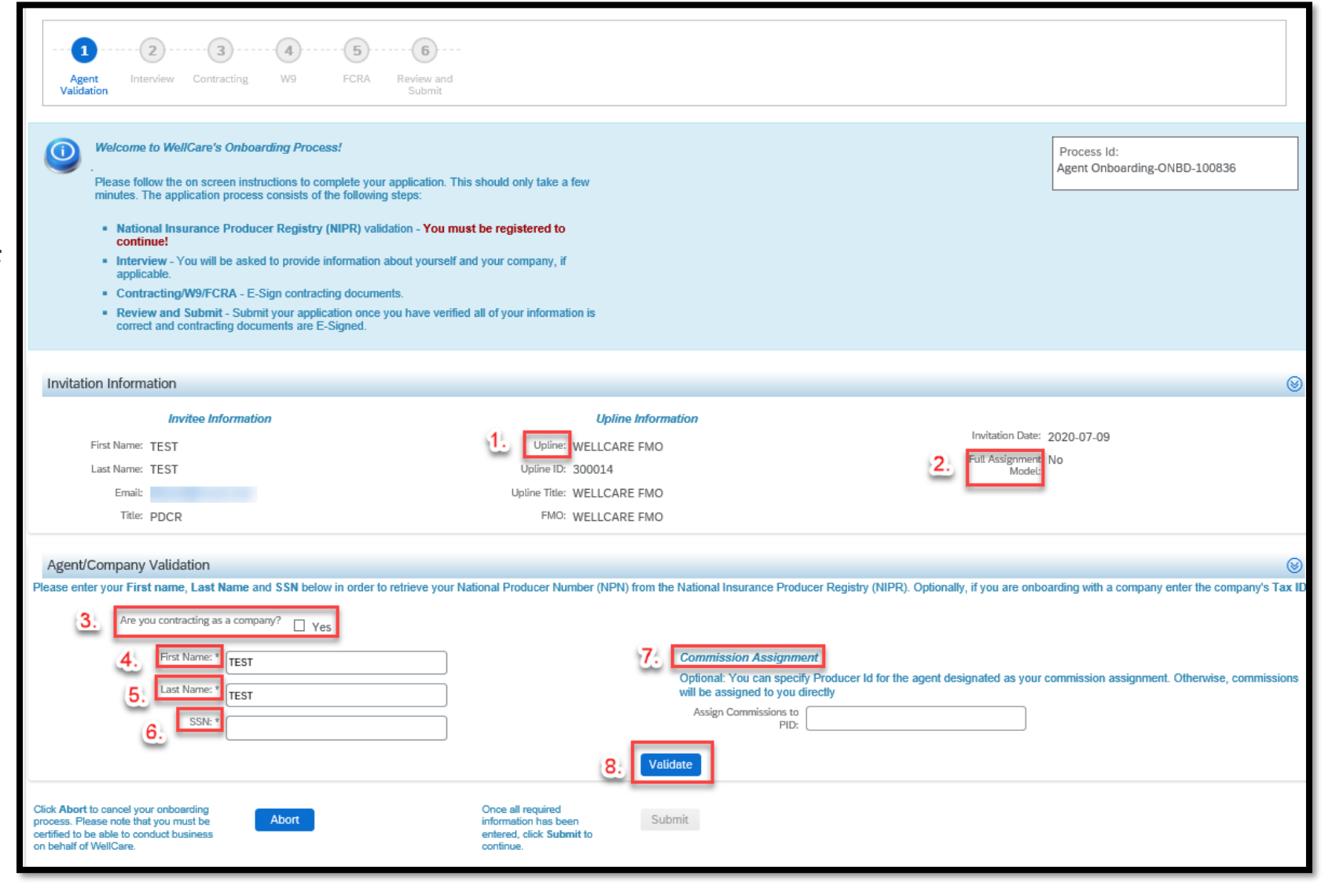

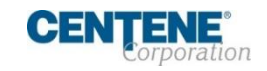

#### **Agent Validation Screen**

- Once information is validated with NIPR, click
   Submit to proceed
- A pop up will appear asking if you would like to proceed, click **Yes**

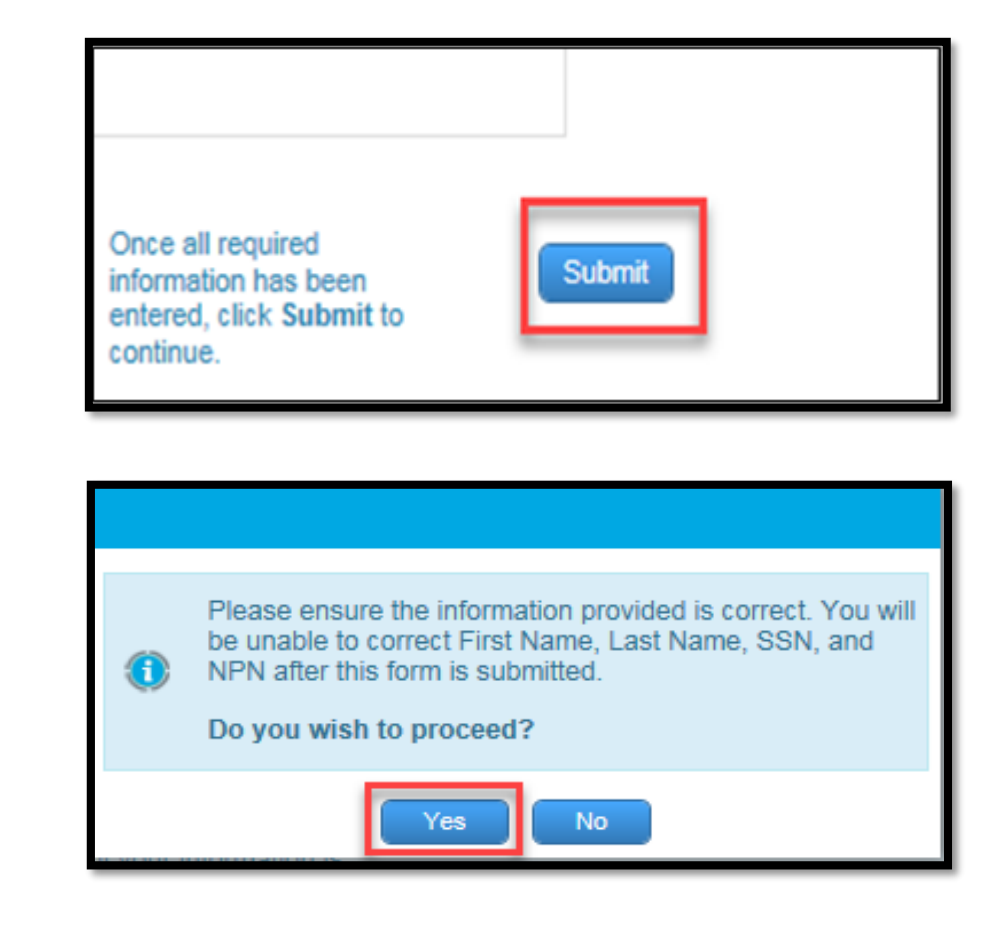

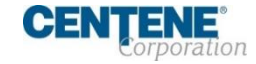

#### **Interview Screen**

- Complete the required fields within the broker interview screen that are not prepopulated, as indicated with asterisks
- Principal/Hierarchy information will be pre-populated with the information from the contracting invite
- Brokers re-contracting with Centene, who formerly contracted with their company, need to ensure the auto populated legal name of the company is accurate
- Phone number fields are numeric ONLY
- P.O. Box will not be accepted in the address lines
- Once all fields are completed click
   Next

| Pl<br>Pl<br>Pl<br>th<br>re                                                                                                    | terview Questionnaire<br>lease answer a few questions abou<br>lease verify all information is correc<br>is information will be used to gener<br>view and E-Sign.                                                                                                    | ut you and your co<br>ct before proceedi<br>rate contracting do                                                                                                    | ompany, if applicable.<br>ng to the next step as<br>ocumentation for you to                                                                       |                       |                                                                                                    | Process Id:<br>Agent Onboa<br>ONBD-7425                                                    |
|----------------------------------------------------------------------------------------------------|----------------------------------------------------------------------------------------------------|----------------------------------------------------------------------------------------------------|----------------------------------------------------------------------------------------------------|-----------------------|----------------------------------------------------------------------------------------------------|--------------------------------------------------------------------------------------------|
| Invitation                                                                                                    | Information                                                                                                    |                                                                                                    |                                                                                                    |                       |                                                                                                    |                                                                                            |
|                                                                                                    | Invitee<br>Information                                                                                                    |                                                                                                    | Upline<br>Information                                                                                                    |                       | Invitation                                                                                                    |                                                                                            |
| First Name:                                                                                                    |                                                                                                    | Upl                                                                                                    | line:                                                                                                    |                       | Full No                                                                                                    |                                                                                            |
| Last Name:                                                                                                    |                                                                                                    | Upline                                                                                                    | D: .                                                                                                    |                       | Assignment<br>Model:                                                                                                    |                                                                                            |
| Title:                                                                                                    | PDCR                                                                                                    | El FI                                                                                                    | MO:                                                                                                    |                       |                                                                                                    |                                                                                            |
| Demogra                                                                                                    | phic Information                                                                                                    |                                                                                                    |                                                                                                    |                       |                                                                                                    |                                                                                            |
| Please enter/r                                                                                                    | nodify the following demographic in                                                                                                    | nformation below.                                                                                                    |                                                                                                    |                       |                                                                                                    |                                                                                            |
| Please enter t                                                                                                    | he requested information in the sec                                                                                                    | ction below. An (*)                                                                                                    | indicates a required field.                                                                                                    |                       |                                                                                                    |                                                                                            |
| Legal F                                                                                                    | irst (                                                                                                    | P                                                                                                    | ate of Birth                                                                                                    | 1                     | SSN:                                                                                                    |                                                                                            |
| Nan                                                                                                    | ne:                                                                                                    | (DD/M                                                                                                    | M/YYYY): *                                                                                                    | 1                     | NPN:                                                                                                    |                                                                                            |
| MIC                                                                                                    |                                                                                                    |                                                                                                    | Email: *                                                                                                    |                       |                                                                                                    |                                                                                            |
| Legal Last Nan                                                                                                    | ne:                                                                                                    | Nic                                                                                                    | skname:                                                                                                    |                       |                                                                                                    |                                                                                            |
| Sumx.                                                                                                    | select                                                                                                    | ~                                                                                                    |                                                                                                    |                       |                                                                                                    |                                                                                            |
| Marketing                                                                                                    | Information                                                                                                    |                                                                                                    |                                                                                                    |                       |                                                                                                    |                                                                                            |
| If you have a wellCare Hea                                                                                                    | N ARMENIAN OTHER website that will market WellCare H th Plans, Inc logo usage, etc. JRL 1:                                                                                                    | lealth Plans, Inc. I                                                                                                    | Please provide the URL in the spa                                                                                                    | ace below. <b>NOT</b> | E: this includes, but is                                                                                                    | not limited to: lead                                                                       |
| U RUSSIA                                                                                                    | N ARMENIAN OTHER webaite that will market WellCare H th Plans, Inc logo usage, etc. JRL 1: JRL 2: JRL 3:                                                                                                    | lealth Plans, Inc. I                                                                                                    | Please provide the URL in the spa                                                                                                    | ace below. <b>NOT</b> | E: this includes, but is                                                                                                    | not limited to: lead                                                                       |
| RUSSIA If you have a v WellCare Hea Marketing t Marketing t Marketing t Address I Click the New Prove Prove P      | N     ARMENIAN     OTHER       website that will market WellCare I-<br>the particular back will be an ended with the particular back with the particular back with the                                                        | fealth Plans, Inc. I                                                                                                    | Please provide the URL in the spr<br>dress fields and the <b>Copy From</b> o                                                                      | ace below. NOT        | E: this includes, but is<br>u to pre-populate a giv                                                                                                    | not limited to: lead                                                                       |
| RUSSIA     If you have a v WellCare Hea     Marketing t     Marketing t     Marketing t     Marketing t     Click the New entry. Please r                                                                                                    | N ARMENIAN OTHER website that will market WellCare I- Ith Plans, Inc logo usage, etc. JRL 1: JRL 2: JRL 3: JRL 3: JRL 4: JRL 4:  | fealth Plans, Inc. I                                                                                                    | Please provide the URL in the spa                                                                                                    | ption allows yo       | E: this includes, but is<br>u to pre-populate a giv<br><i>Addr</i>                                                                                                    | not limited to: lead                                                                       |
| RUSSIA If you have a 1 WellCare Hea Marketing ( Marketing ( Marketing t Marketing t Click the New entry. Please r                                                                                                    | N ARMENIAN OTHER website that will market WellCare I- the Plans, Inc logo usage, etc. JRL 1: JRL 2: JRL 3: JRL 3: More Address Home Address                                                                                                    | fealth Plans, Inc. I                                                                                                    | Please provide the URL in the spe<br>tress fields and the <b>Copy From</b> of<br>Business<br>Address                                              | ption allows yo       | E: this includes, but is<br>u to pre-populate a giv<br><i>Ship</i><br><i>Addi</i><br>© New/Edit<br>O Copy From                                                                                                    | not limited to: lead<br>en address from an<br>ping<br>ess<br>O Copy From Ho<br>1 Business  |
| Address                                                                                                    | N ARMENIAN OTHER website that will market WellCare I- Htt Plans, Inc logo usage, etc. JRL 1: JRL 2: JRL 3: JRL 3: Home Address Home Address                                                                                                    | tealth Plans, Inc. I                                                                                                    | Please provide the URL in the spa<br>dress fields and the <b>Copy From</b> of<br><i>Business</i><br><i>Address</i><br>New/Edit<br>Copy From Home  | ption allows yo       | E: this includes, but is<br>u to pre-populate a giv<br>Ship<br>addr<br>© New/Edit<br>© Copy From<br>Idress                                                                                                    | not limited to: lead<br>en address from an<br>ping<br>ess<br>O Copy From Ho<br>Business    |
| Address                                                                                                    | N ARMENIAN OTHER Website that will market WellCare Fit Website that will market WellCare Fit Plans, Inc logo usage, etc. JRL 1: IC IC IC IC IC IC IC IC IC IC IC IC IC I                                                                                                    | tealth Plans, Inc. I                                                                                                    | Please provide the URL in the spo<br>dress fields and the <b>Copy From</b> o<br>Business<br>Address<br>New/Edit<br>Copy From Home                 | ption allows yo       | E: this includes, but is<br>u to pre-populate a giv<br>Ship<br>Addr<br>© New/Edit<br>O Copy From<br>Idress                                                                                                    | not limited to: lead<br>en address from an<br>ping<br>ess<br>O Copy From Ho<br>Business    |
| Address Address City*                                                                                                    | N ARMENIAN OTHER website that will market WellCare Fi th Plans, Inc logo usage, etc. JRL 1:                                                                                                    | teath Plans, Inc. I                                                                                                    | Please provide the URL in the spin<br>dress fields and the <b>Copy From</b> of<br><b>Business</b><br><b>Address</b><br>New/Edit<br>Copy From Home | ption allows yo       | E: this includes, but is<br>u to pre-populate a giv<br>Addr                                                                                                    | not limited to: lead<br>en address from an<br>ping<br>ess<br>O Copy From Ho<br>i Business  |
| Address Line 1:<br>Address Line 1:<br>City City Content of City City City City City City City City                                                                                                    | N ARMENIAN OTHER website that will market WellCare I- the Plans, Inc logo usage, etc. JRL 1:                                                                                                    | fy the existing address [<br>Address [<br>Address ]<br>Address [<br>Address ]<br>City-1:* [<br>City-1:* [<br>City-1: | Please provide the URL in the spe<br>dress fields and the <b>Copy From</b> o<br>Business<br>Address<br>New/Edit<br>Copy From Home                 | ption allows yo       | E: this includes, but is<br>u to pre-populate a giv<br>Ship<br>Addr<br>© New/Edit<br>© Copy From<br>tidress<br>Ima 2:<br>City:                                                                                                    | not limited to: lead<br>en address from an<br>ping<br>ess<br>O Copy From Ho<br>I Business  |
| Address City-*                                                                                                    | N ARMENIAN OTHER Webstet that will market WellCare I- Webstet that will market WellCare I- I I IIIIIIIIIIIIIIIIIIIIIIIIIIIIIII                                                                                                    | tealth Plans, Inc. I<br>ty the existing add<br>are not allowed.  Address City-t City-t Statet                                                                                                    | Please provide the URL in the spa<br>tress fields and the <b>Copy From</b> of<br>Business<br>Address<br>New/Edit<br>Copy From Home<br>select      | ption allows yo       | E: this includes, but is<br>u to pre-populate a giv<br>Ship,<br>Addr<br>@ New/Edit<br>Copy From<br>to see                                                                                                    | not limited to: lead<br>en address from an<br>ping<br>ess<br>O Copy From Ho<br>I Business  |
| Address Address City* City* Ci | N ARMENIAN OTHER Website that will market WellCare Fi Website that will market WellCare Fi Website that will market WellCare Fi URL 3: IRL 1: INTERNATION IRL 1: INTERNATION IRL 1: INTE | tealth Plans, Inc. I                                                                                                    | Please provide the URL in the spin<br>dress fields and the Copy From o<br>Business<br>Address<br>New/Edit<br>Copy From Home<br>select             | ption allows yo       | E: this includes, but is<br>u to pre-populate a giv<br>Ship<br>Addr                                                                                                    | not limited to: lead<br>en address from an<br>ping<br>ess<br>O Copy From Ho<br>Business    |
| Address Address City Free Control of City City City City City City City City                                                                                                    | N ARMENIAN OTHER website that will market WellCare I- the Plans, Inc logo usage, etc. JRL 1:                                                                                                    | teath Plans, Inc. I                                                                                                    | Please provide the URL in the spa<br>dress fields and the <b>Copy From</b> or<br><b>Business</b>                                                  | ption allows yo       | E: this includes, but is u to pre-populate a giv Sh/p Addr @ New/Edit O Copy From tdress City:* City:* City | not limited to: lead<br>en address from an<br>ping<br>ress<br>O Copy From Ho<br>i Business |
| Address Address City Free Control Control Cont | N ARMENIAN OTHER website that will market WellCare I- website that will market WellCare I- I and the Plans, Inc logo usage, etc. JRL 1: I I I I I I I I I I I I I I I I I I I                                                                                                    | teath Plans, Inc. I<br>fy the existing add<br>are not allowed.<br>Address<br>Line 1.*<br>Address<br>City-1<br>City-1<br>City-1<br>City-1<br>City-1<br>City-1<br>Business<br>Business<br>Business<br>Cetti                                                                                                    | Please provide the URL in the spa<br>dress fields and the <b>Copy From</b> or<br>Business<br>Address<br>New/Edit<br>Copy From Home<br>select      | ption allows yo       | E: this includes, but is u to pre-populate a giv Sh/p Addr @ New/Edit O Copy From thress City:* City:* City | not limited to: lead<br>en address from an<br>ping<br>ress<br>O Copy From Ho<br>Business   |

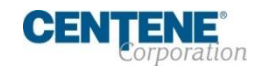

#### Contracting

 After reviewing the agreements, check the Acknowledgement box to agree to the terms of the contract, and enter your name in the Signature field.

Note : Once you have signed your name, a link to view and download your signed contract will appear.

| Electronic Signature                                                                                                    |
|----------------------------------------------------------------------------------------------------|
| Acknowledgement<br>I hereby acknowledge that I have read and understood the WellCare Contract and Compensation Schedule presented on this form. By applying my signature below, I agree to the terms outlined by these docum |
| I acknowledge I read and understand the content of the document and agree to its terms                                                                                                    |
| Signed Contract Please click the link below to access/view the signed document. Before proceeding, please review the contents of the document for accuracy. Signed Contract: Signed Contract                                 |

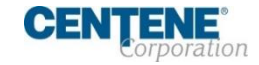

#### W9

 After reviewing the document, check the Acknowledgement box to confirm all information in the W9 is correct and enter your name in the Signature field.

Note: once you have completed your signature, a link to view and download your signed W9 will appear

| Electronic Signature                                                                                                    |                                      |
|----------------------------------------------------------------------------------------------------|--------------------------------------|
| Acknowledgement<br>I hereby acknowledge that I have read and reviewed the W-9; by applying my signature below, I agree to the                  | e terms outlined by these documents. |
| I acknowledge I read and understand the content of the document and agree to its terms                                                         |                                      |
| Signature: * Date 0                                                                                                    | 1/25/2018                            |
| Please click Sign button to apply your signature to the W-9.                                                                                   | Sign                                 |
| Signed W-9                                                                                                    |                                      |
| Please click the link below to access/view the signed document. Before<br>proceeding, please review the contents of the document for accuracy. |                                      |
| Signed W-9: Signed W-9                                                                                                    |                                      |

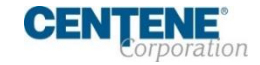

#### **FCRA**

- Click the Fair Credit Reporting Act (FCRA) link to review a summary of your rights under the act
- You can request a copy of your background check by checking the box next to *Request Copy of Background Check*
- Check the acknowledgement box agreeing to the terms of the FCRA and enter your name in the Signature field

Note: once you have completed your signature, a link to view and download your signed FCRA acknowledgement will appear.

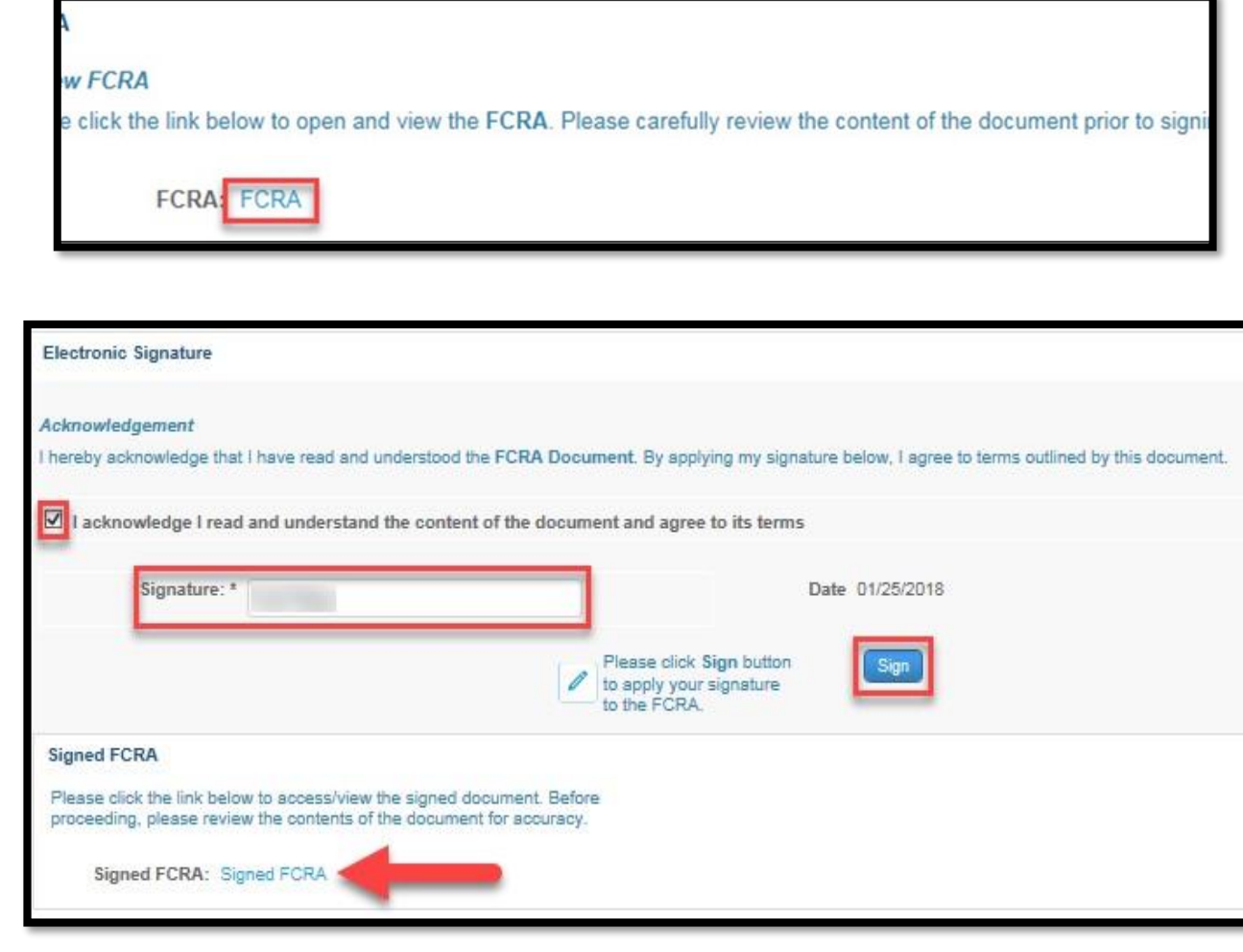

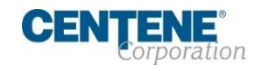

#### **Review and Submit**

• Click **Submit** and then **Yes** to confirm.

Note: Within 24 hours brokers will receive an email from The Centene Learning Center, providing them with access information and instructions to complete training requirements.

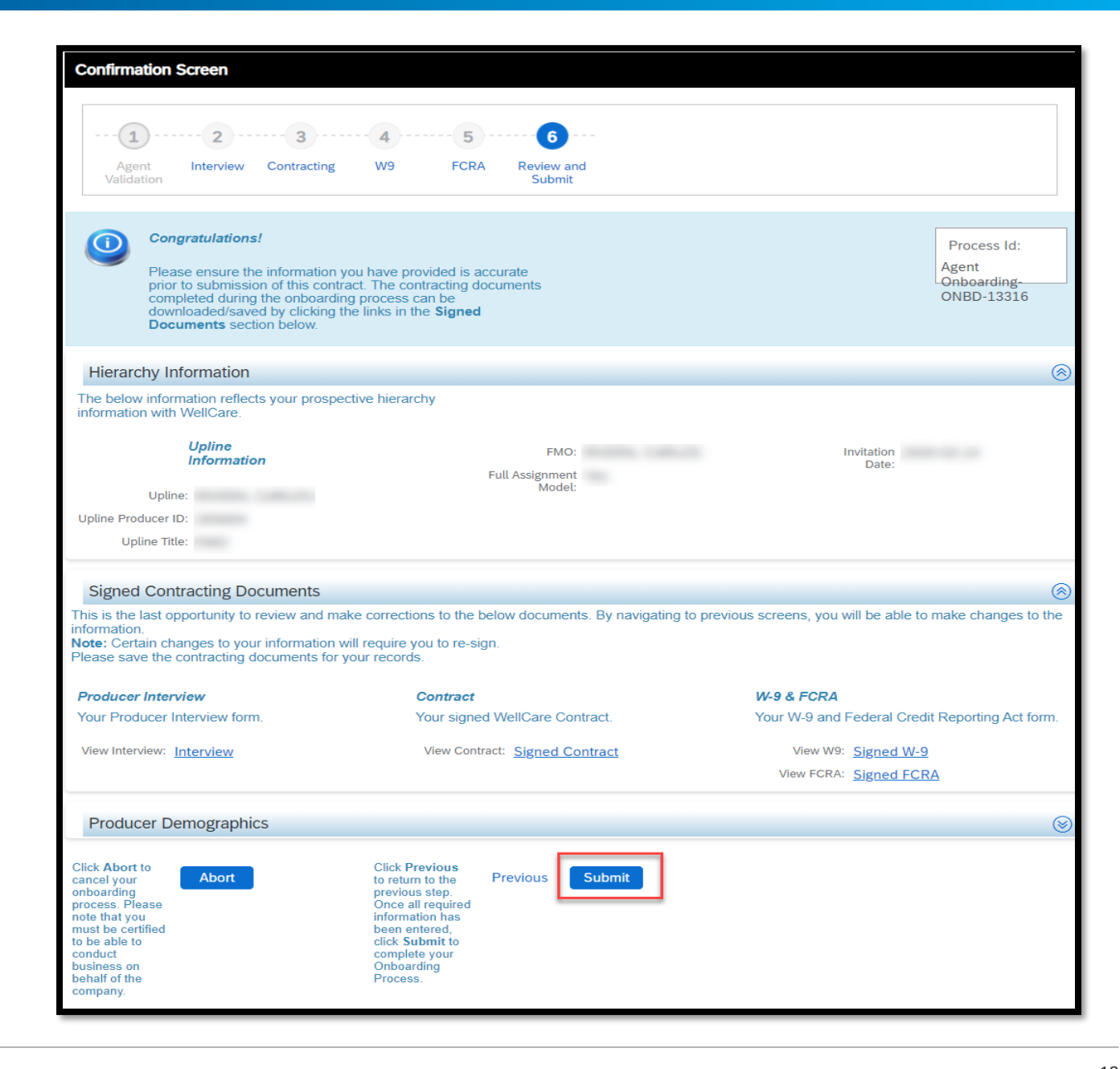

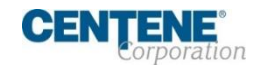

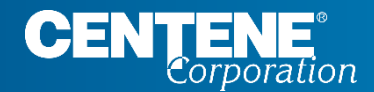

# **Completing a Full Assignment eContract**

.....

#### Agent Validation Screen

- 1. Upline Name
- 2. Full Assignments (Yes)
- 3. First name will be prepopulated from invitation
- 4. Last name will be prepopulated from invitation
- 5. Enter your Social Security Number
- 6. Compensation is locked with the Upline
- 7. Once you have completed all the above, click **Validate**

# Note: Brokers cannot contract as a company under a full assignment invitation

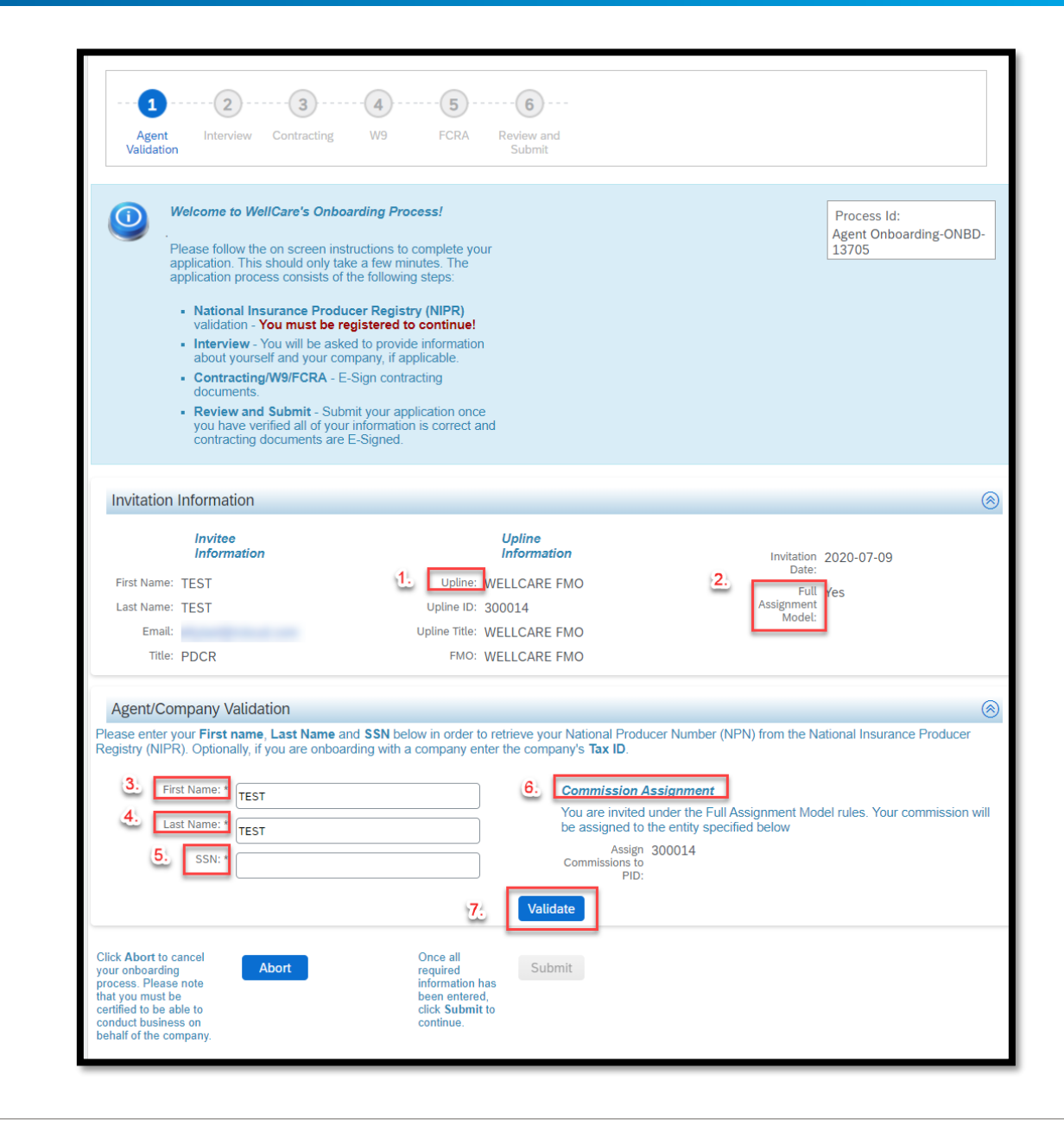

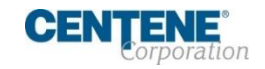

#### **Agent Validation Screen**

- Once information is validated with NIPR, click on Submit to proceed
- A pop up will appear asking if you would like to proceed, click **Yes**

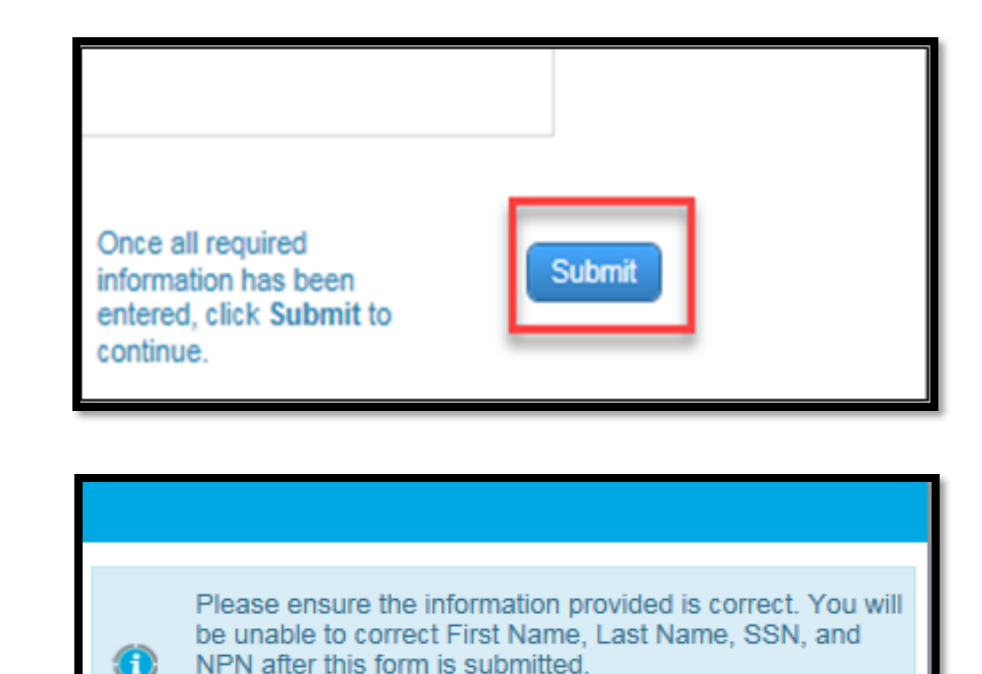

No

Do you wish to proceed?

Yes

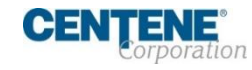

#### **Interview Screen**

- Complete the required/asterisked fields within the agent interview that are not pre-populated
- Principal/Hierarchy information will be prepopulated with the information from the contracting invite
- Brokers re-contracting with Centene who formerly contracted with their company, need to ensure the auto populated legal name of the company is accurate
- Phone number fields are numeric ONLY
- P.O. Box will not be accepted in the address lines
- Once all fields are completed click Next

| <form></form>                                                                                                    | Agent Interview Contracting W9                                                                                                    | FCRA Review and<br>Submit                                                                                                    |                                                      |
|----------------------------------------------------------------------------------------------------|----------------------------------------------------------------------------------------------------|----------------------------------------------------------------------------------------------------|------------------------------------------------------|
| Invication information     Invice     Invice     Invice        Invice     Invice        Invice        Invice        Invice            Invice                                                                                                    | Interview Questionnaire<br>Please answer a few questions about you<br>Please verify all information is correct bet<br>this information will be used to generate of<br>review and E-Sign. | u and your company, if applicable.<br>ore proceeding to the next step as<br>contracting documentation for you to                | Process Id:<br>Agent Onboarding-<br>ONBD-7425        |
| Invite Unified   The invite Unified    Prove the invite of the invite of the inv                                                                             | Invitation Information                                                                                                    |                                                                                                    | 6                                                    |
| India: Uptime   Part of the following demographic information   "asses refer the requested afformation is the section below. An (1) indicates a required field.   Part of the requested afformation is the section below. An (1) indicates a required field.   "asses refer the requested afformation is the section below. An (1) indicates a required field.   Part of the requested afformation is the section below. An (1) indicates a required field.   "asses refer the requested afformation is the section below. An (1) indicates a required field.   Part of the requested afformation is the section below. An (1) indicates a required field.   "asses refer the requested afformation is the section below. An (1) indicates a required field.   "asses refer the requested afformation is the section below. An (1) indicates a required field.   "asses refer the requested afformation is the section below. More and the rest of the refer the refer                                                                                                    | Invitee<br>Information<br>First Name:<br>Last Name:                                                                                                    | Upline<br>Information<br>Upline:<br>Upline ID:                                                                                  | Invitation<br>Date:<br>Full No<br>Assignment         |
| Demographic Information   "asse ender the requested information below. An (*) indicates a negated field.   State ender the requested information in the section below. An (*) indicates a negated field.   Image: Image:                                                                   | Email:<br>Title: PDCR                                                                                                    | Upline Title:<br>FMO:                                                                                                    | Model                                                |
| Page of the following demographic information below           Agent/Principal Information           Base off the requested information in the section below An (*) indicates a required field.           Status           Marketing Information           Base deficit in the section below An (*) indicates a required field.           Marketing Information           Base deficit in the section below An (*) indicates a required field.           Marketing Information           Base deficit in the section below An (*) indicates a required field.           Marketing Information           Base deficit in the section below An (*) indicates a required field.           Marketing Information           Base deficit in the section address for marketing activities.           Base deficit in the section address for marketing activities.           Base deficit in the section address for marketing activities.           Marketing URL 3.           Marketing URL 3.           Address Information           Carder below from probes address for marketing activities.           Marketing URL 3.           Address Information           Carder below from Problem Section address for marketing activities.           Marketing URL 3.           Address Information           Carder below from Home           Address           Address Informa                                                                                                    | Demographic Information                                                                                                    |                                                                                                    | 8                                                    |
| Agency Principal Information   "Base order the requested information in the section below. An (*) indicates a required field.   "Base order the requested information   "Marketing Information   "Base order the requested information   "Base order the requested information   "Base order the requested information   "Base order the requested information   "Base order the requested information   "Base order the requested information   "Base order the requested information   "Base order the requested information   "Base order the requested information or order the requested provide the URL in the space below. NOTE: this includes, but is not limited to lead collected order to request the requested information   "Base order the requested information   "Base order the requested information or order to request the URL in the space below. NOTE: this includes, but is not limited to lead collected order to request the requested information or order to request the request the req                                                                                                    | Please enter/modify the following demographic inform                                                                                                    | ation below.                                                                                                    |                                                      |
| Light First                                                                                                    | Agent/Principal Information<br>Please enter the requested information in the section                                                                                                    | below. An (*) indicates a required field.                                                                                       | 6                                                    |
| Marketing   Marketing Information     Marketing Information     Marketing Information     Marketing Information     Marketing Information     Marketing Information     Marketing Information     Marketing Information     Marketing Information     Marketing Information     Marketing Information     Marketing URL 2     Marketing URL 2     Marketing URL 2     Marketing URL 2     Marketing URL 2     Marketing URL 2     Marketing URL 2     Marketing URL 2        Address Information     Marketing URL 2        Marketing URL 2 <td></td> <td></td> <td></td>                                                                                                    |                                                                                                    |                                                                                                    |                                                      |
| Legid Last Name: Image:   Suffic: Select-   Nicksteing Information   Cerear Select-   Nicksteing Information   Nucksteing Information   Nucksteing Information   Nucksteing URL 1   Nucksteing URL 2   Nucksteing URL 2   Nucksteing URL 2   Nucksteing URL 3   Address Information   Address Information Address Information Address Information                                                                                                    | Name:                                                                                                    | (DD/MM/YYYY): *                                                                                                    | NPN:                                                 |
| Suffix:                                                                                                    | Legal Last Name:                                                                                                    | Email: *                                                                                                    |                                                      |
| Marketing Information                                                                                                    | Suffix:select                                                                                                    | ·                                                                                                    |                                                      |
| The sected all languages you intend to use when conducting WellCare marketing activities.   I ENALISH   SPANISH   CHINESE   KOREAN   RUSSIN   ARMENIAN   OTHER                                                                                                    | Marketing Information                                                                                                    |                                                                                                    | 6                                                    |
| Address Information Citick the New/Edit option on an address to modify the existing address fields and the Copy From option allows you to pre-populate a given address from another  home Address Address Addr | Marketing URL 1:                                                                                                    |                                                                                                    |                                                      |
| Address     Address     Address       Address     Address     Address       Image: Address     Image: Address     Image: Address       Address     Image: Address     Image: Address       Address     Image: Address     Image: Address       Address     Image: Address     Image: Address       Address     Image: Address     Image: Address       Address     Image: Address     Image: Address       Address     Image: Address     Image: Address       Image: Address     Image: Address     Image: Address       Image: Address     Image: Address     Image: Address       Image: Address     Image: Address     Image: Address       Image: Address     Image: Address     Image: Address       Image: Address     Image: Address     Image: Address       Image: Address     Image: Address     Image: Address       Image: Address     Image: Address     Image: Address       Image: Address     Image: Address     Image: Address       Image: Address     Image: Address     Image: Address       Image: Address     Image: Address     Image: Address       Image: Address     Image: Address     Image: Address       Image: Address     Image: Address     Image: Address       Image: Address     Image:                                                                                                    | Address Information<br>Click the New/Edit option on an address to modify the<br>entry. Please note that P.O. Boxes and hyphens are r                                                     | e existing address fields and the <b>Copy From</b> option all<br>ot allowed.                                                    | ows you to pre-populate a given address from another |
| NewEdit O copy From Home     Opy From Home     Opy From Home     Opy From Home     Opy From Home     Opy From Home     Opy From Home     Opy From Home     Opy From Home     Opy From Home     Opy From Home     Opy     Opy           | Address                                                                                                    | Address                                                                                                    | Address                                              |
| Address Address Addres |                                                                                                    | <ul> <li>New/Edlt</li> <li>Copy From Home</li> </ul>                                                                            | New/Edit O Copy From Home<br>O Copy From Business    |
| Address Address Addres | Address Line 1:*                                                                                                    | Address Line 1:*                                                                                                    | Address<br>Line 1:*                                  |
| City*     City*     City*       State.*     -select     State.*       Zip     Code.*     State.*       Code.*     Code.*     Code.*       Home     Buines     Phone.*       Phone.*     Buines     Shipping       Cell:     Code.*     State.*       Code.*     Code.*     Code.*       Buines     Phone.*     Shipping       Phone.*     Buines     Shipping       Cell:     Code.*     State.*       Cell:     Code.*     Shipping       Cell:     Code.*     Shipping       Cell:     Code.*     State.*       State.*     Shipping       Cell:     State.*       State.*     Shipping       Cell:     State.*       Cell:     State.*       State.*     State.*       State.*     Shipping       Cell:     State.*       State.*     State.*       Cell:     State.*       Cell:     Code.*       State.*     State.*       Cell:     Code.*       Cell:     Code.*       Cell:     Code.*       Code.*     State.*       Cell:     State.*       Corce all <td< td=""><td>Address Line 2:</td><td>Address<br/>Line 2:</td><td>Address<br/>Line 2:</td></td<>                                                                                                    | Address Line 2:                                                                                                    | Address<br>Line 2:                                                                                                    | Address<br>Line 2:                                   |
|                                                                                                    | State:*                                                                                                    | City:*                                                                                                    | City:*                                               |
| Code*     Code*     Code*       Home     Code*     Code*       Phone*     Buliness     Shipping       Phone*     Buliness     Shipping       Cell:     Cell:     Save       Cell:     Cell:     Cell:                                                                                                    | Zip                                                                                                    | Zip                                                                                                    | Zip                                                  |
| Home     Trade     Trade       Get:     Business     Shipping       Cet:     Business     Shipping       Cet:     Business     Sove       Cet:     Sove     Next                                                                                                    | Code:*                                                                                                    | Code:*                                                                                                    | Code:*                                               |
| Click Abort to cancel your Abort                                                                                                    | Home<br>Cell:                                                                                                    | Business<br>Cell:                                                                                                    | Shipping<br>Cell:                                    |
|                                                                                                    |                                                                                                    | Click Save to Save Next                                                                                                    |                                                      |
|                                                                                                    | Click Abort to cancel your<br>mohanding process.<br>Please fold that you must<br>Please fold that you must<br>conduct business on<br>behalf of WellCare.                                 | wish to return to<br>this form at a<br>later time to<br>Once all<br>required<br>information has<br>information has<br>continue. |                                                      |

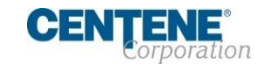

#### Contracting

 After reviewing the agreements, check the Acknowledgement box to agree to the terms of the contract, and enter your name in the *Signature* field.

Note : Once you have completed your signature, a link to view and download your signed contract will appear.

| Electronic Signature                                                                                                    |
|----------------------------------------------------------------------------------------------------|
| Acknowledgement I hereby acknowledge that I have read and understood the WellCare Contract and Compensation Schedule presented on this form. By applying my signature below, I agree to the terms outlined by these documents. |
| I acknowledge I read and understand the content of the document and agree to its terms                                                                                                    |
| Signature: * Date 01/25/2018                                                                                                    |
| Please click Sign button<br>to apply your signature<br>to the contract.                                                                                                    |
| Signed Contract                                                                                                    |
| Please click the link below to access/view the signed document. Before proceeding, please review the contents of the document for accuracy.                                                                                    |
| Signed Contract: Signed Contract                                                                                                    |

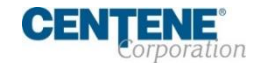

#### W9

After reviewing the document, check the Acknowledgement box to confirm all information in the W9 is correct and enter your name in the **Signature** field.

Note: once you have completed your signature, a link to view and download your signed W9 will appear

| Acknowledgement I hereby acknowledge that I have read and reviewed the W-9; by applying my signature below, I agree to the terms outlined by these documents I acknowledge I read and understand the content of the document and agree to its terms I acknowledge I read and understand the content of the document and agree to its terms Date 01/25/2018 Please click Sign button to apply your signature |
|----------------------------------------------------------------------------------------------------|
| I acknowledge I read and understand the content of the document and agree to its terms          Signature: *       Date 01/25/2018         Please click Sign button to apply your signature       Signature                                                                                                    |
| Signature: * Date 01/25/2018  Please click Sign button to apply your signature                                                                                                    |
| Please click Sign button Sign                                                                                                    |
| to the W-9.                                                                                                    |
| Signed W-9                                                                                                    |
| Please click the link below to access/view the signed document. Before<br>proceeding, please review the contents of the document for accuracy.                                                                                                    |
| Signed W-9: Signed W-9                                                                                                    |

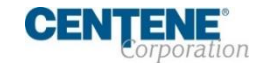

- Click the Fair Credit Reporting Act (FCRA) link to review a summary of your rights under the act.
- You can request a copy of your background check by checking the box next to *Request Copy of Background Check.*
- Check the acknowledgement box agreeing to the terms of the FCRA and enter your name in the Signature field.

Note: once you have completed your signature, a link to view and download your signed FCRA acknowledgement will appear.

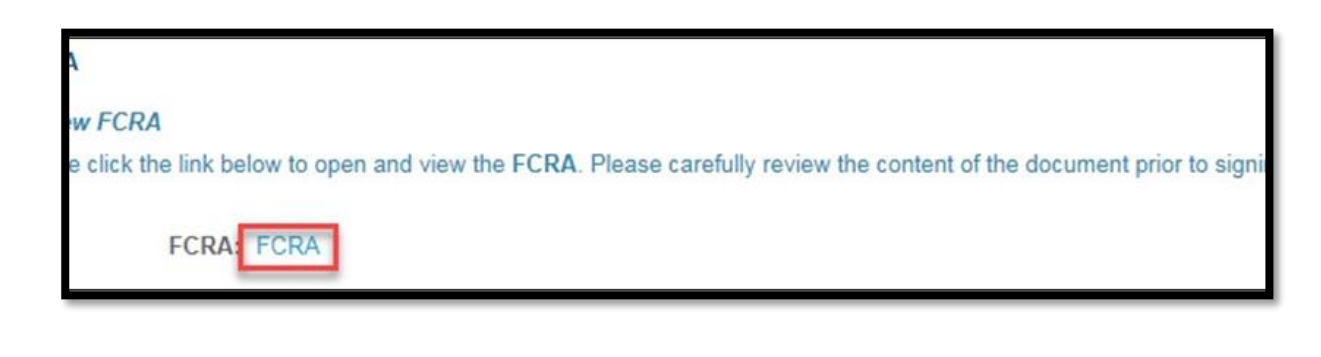

| Electronic Signature                                                                                                    |
|----------------------------------------------------------------------------------------------------|
| Acknowledgement<br>hereby acknowledge that I have read and understood the FCRA Document. By applying my signature below, I agree to terms outlined by this document. |
| I acknowledge I read and understand the content of the document and agree to its terms                                                                               |
| Signature: * Date 01/25/2018                                                                                                    |
| Please click Sign button<br>to apply your signature<br>to the FCRA.                                                                                                  |
| Signed FCRA                                                                                                    |
| Please click the link below to access/view the signed document. Before<br>proceeding, please review the contents of the document for accuracy.                       |
| Signed FCRA: Signed FCRA                                                                                                    |

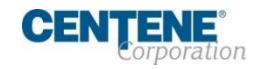

#### **Review and Submit**

• Click **Submit** and then **Yes** to confirm.

Note: Within 24 hours brokers will receive an email from The Centene Learning Center, providing them with access information and instructions to complete training requirements.

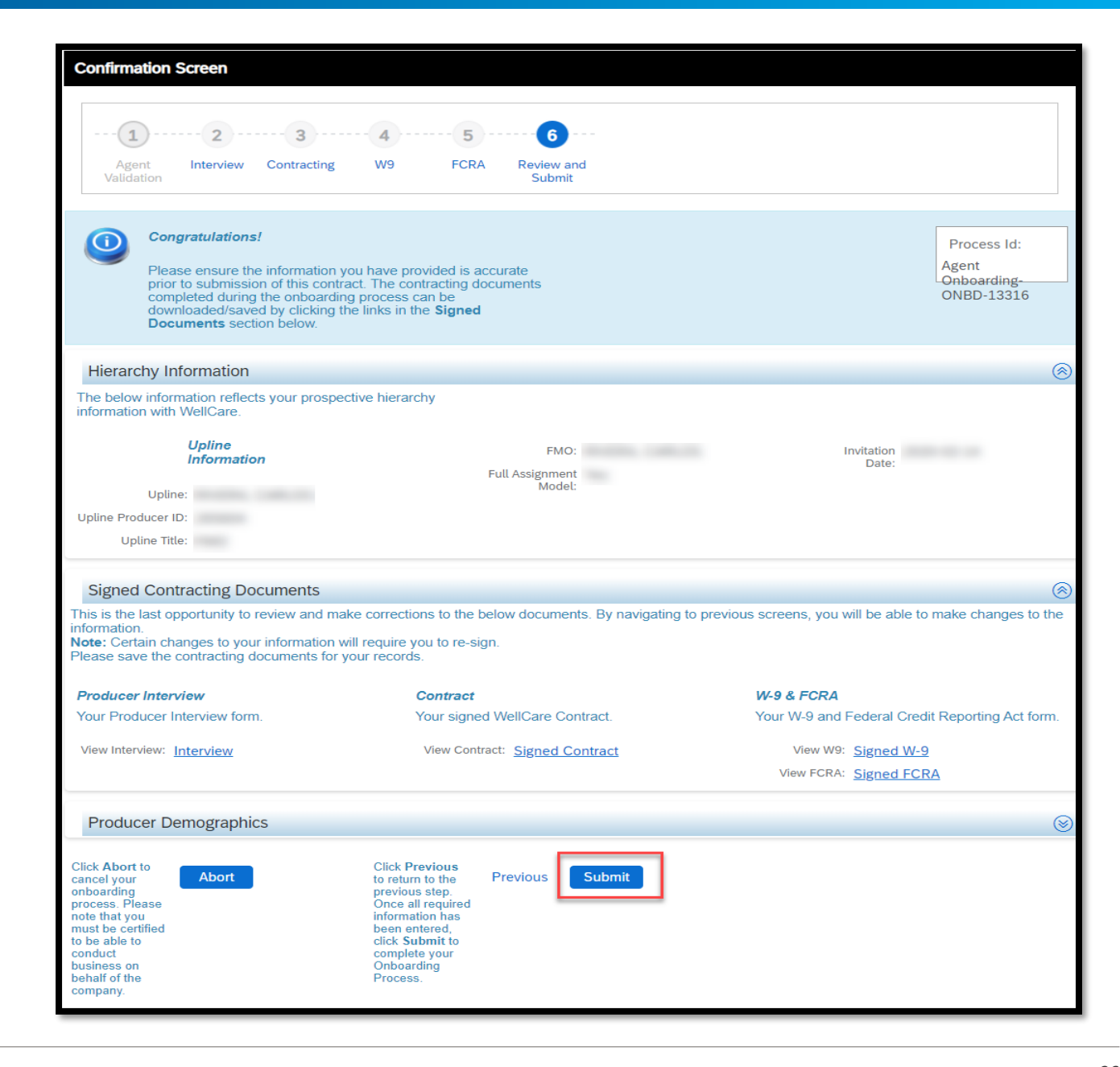

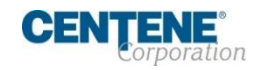